# AGORA WEB PORTAL

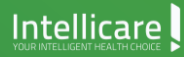

A Member of WILLERTON

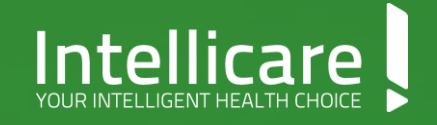

# AGORA RENEWAL User Guide

Upon receipt of the Welcome Email from Intellicare with the Activated Account Number and DIGI-ID, the employee may proceed to register in the Agora App / Agora Web using their Active Account number and preferred Email Address.

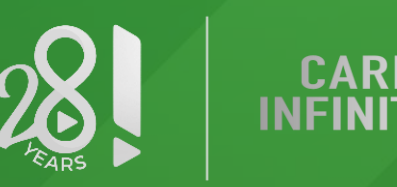

#### Intellicare

## **AGORA Web Features**

#### Digi ID

A virtual copy of the physical card of the member.

### eConsultation and eDiagnostics Request for consultation / Request for procedure and laboratory.

#### Reimbursement

Filing of reimbursement request.

#### **Dependent Enrollment**

Dependent Enrollment for New Hires Only. (available only to specific accounts)

#### Renewal

Renew or cancel existing dependents; Adding new dependents.

#### **Downloadables**

Access and download any HMO policy requirement/s or guidelines.

#### Newsletter

Current news and announcement.

#### **Intellicare Delights**

Available discounts and promo alerts.

#### Search Doctor

Accredited doctors directory.

Agora Map Locate nearby hospitals/clinics.

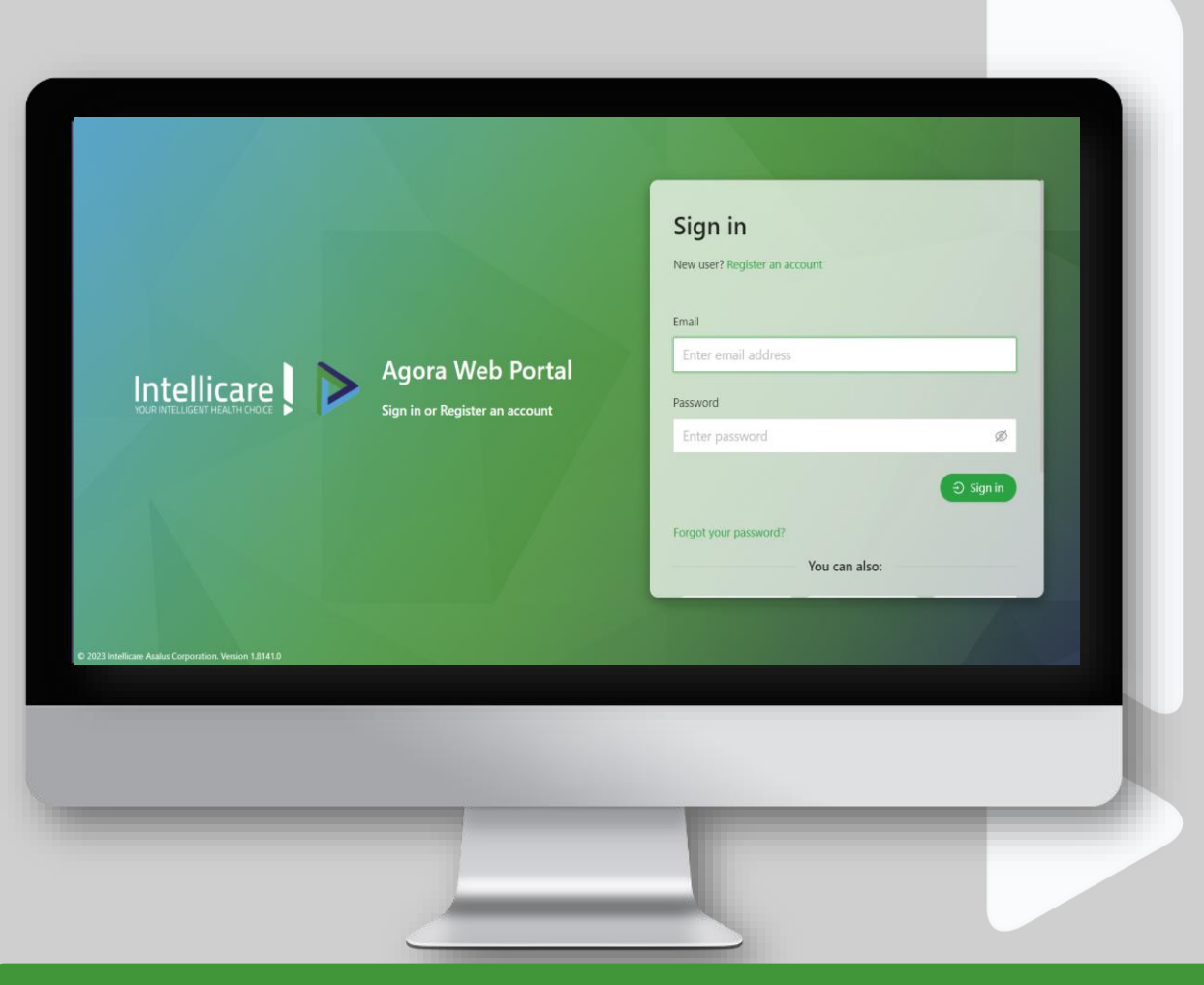

### **For members Access** Visit: https://www.intellicare.com.ph/agora

### Welcome to Agora Web Portal

GO TO: ( https://www.intellicare.com.ph/agora/login

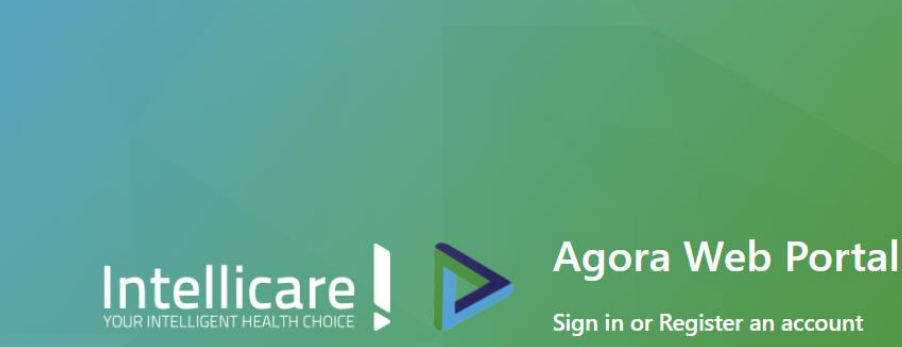

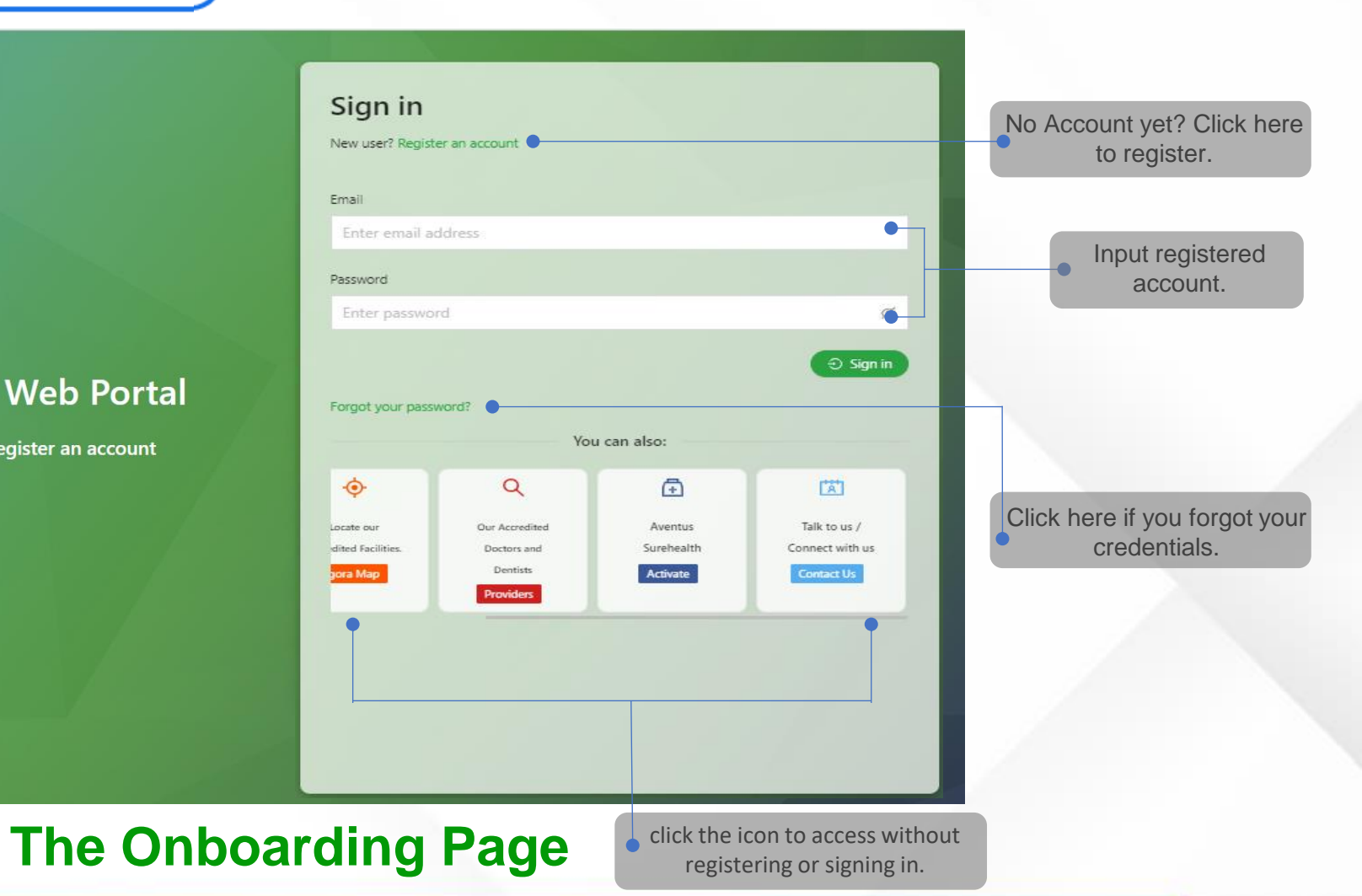

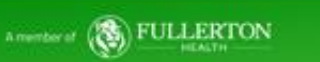

### How to Register

#### Let's get you started

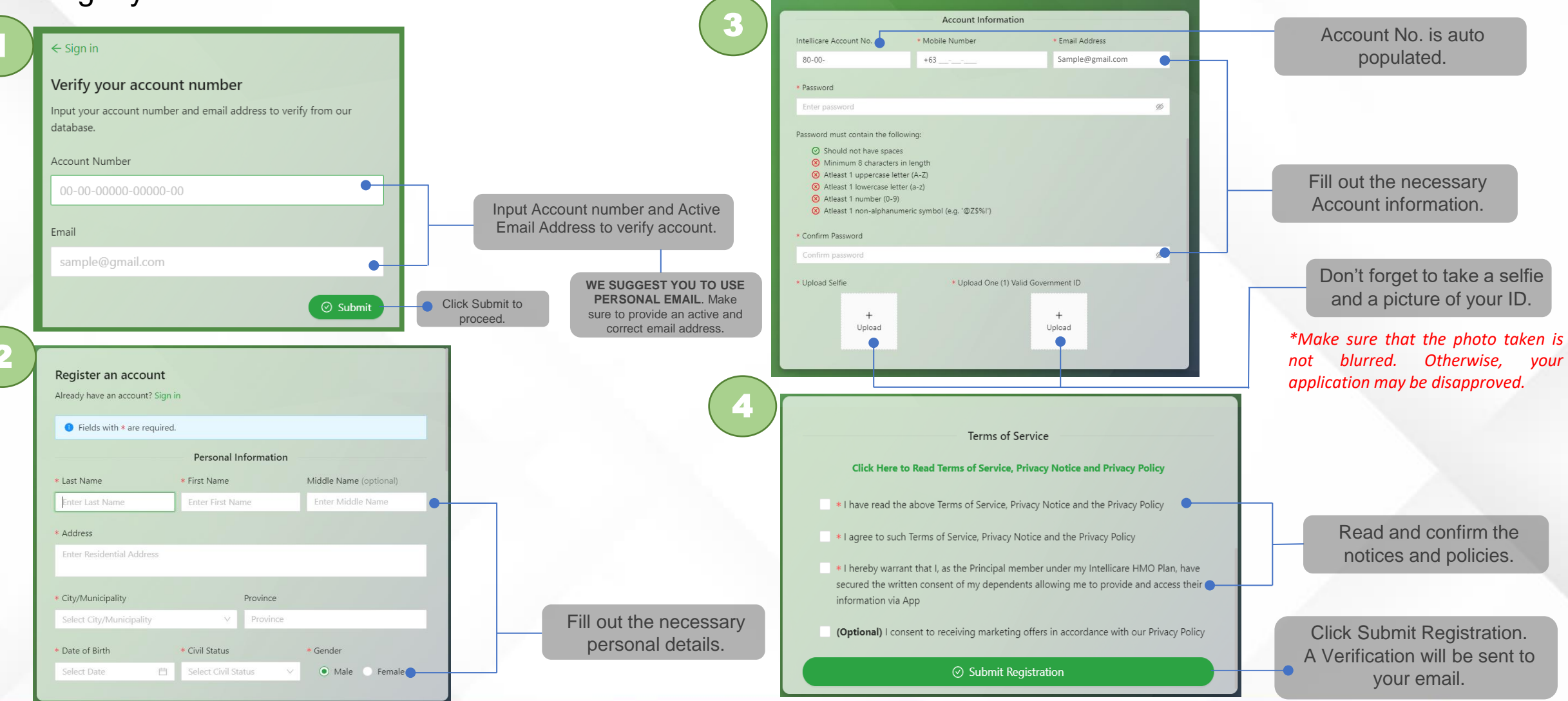

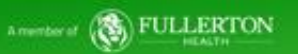

## How to Register

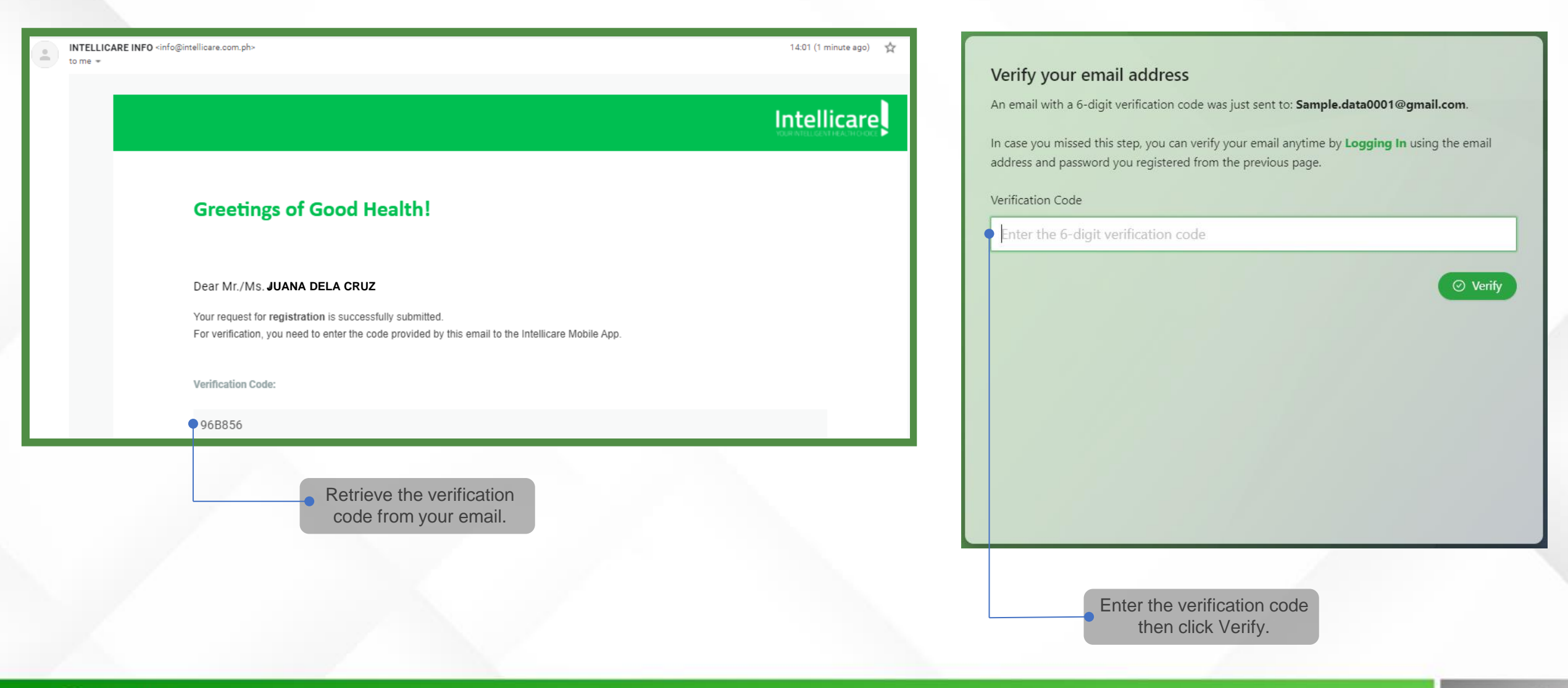

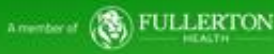

## How to Register

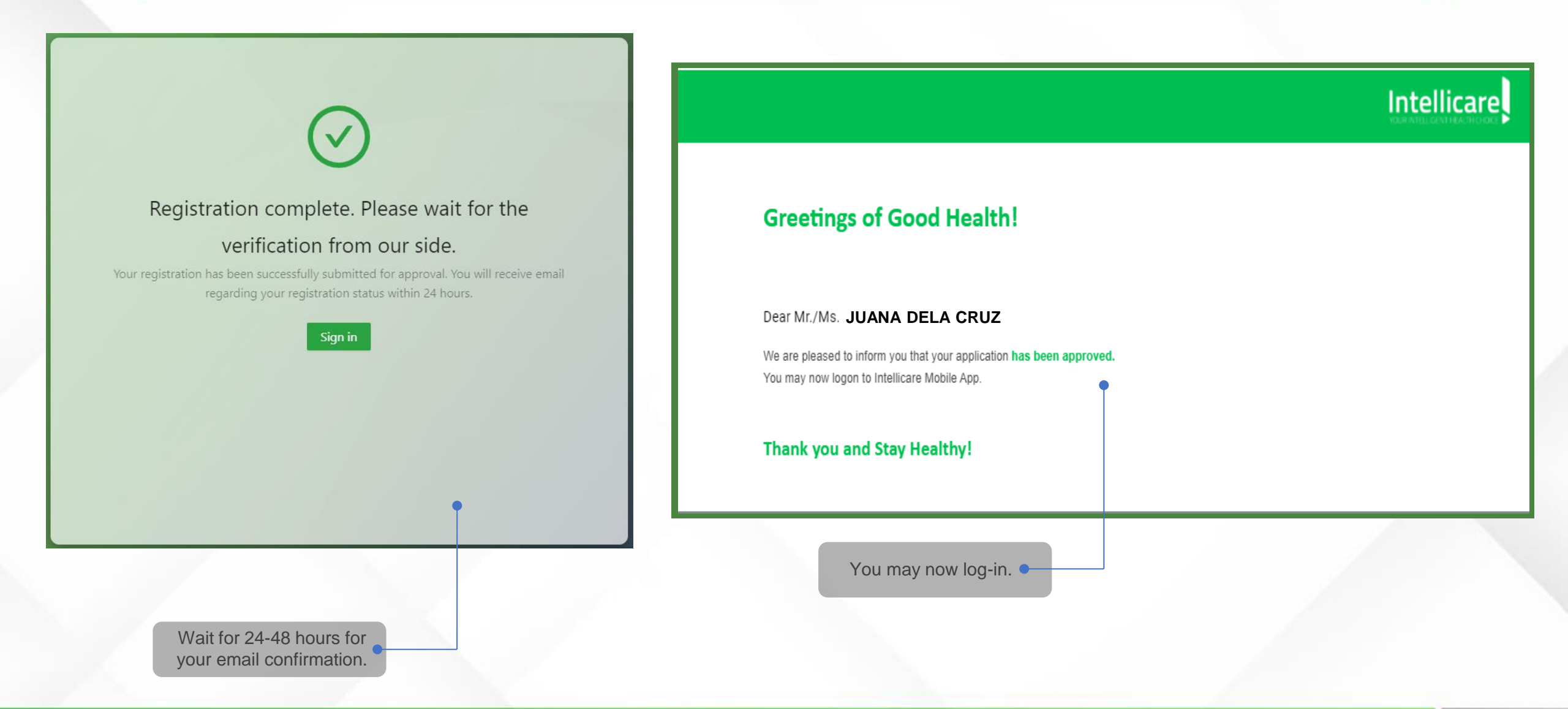

### How to Log in

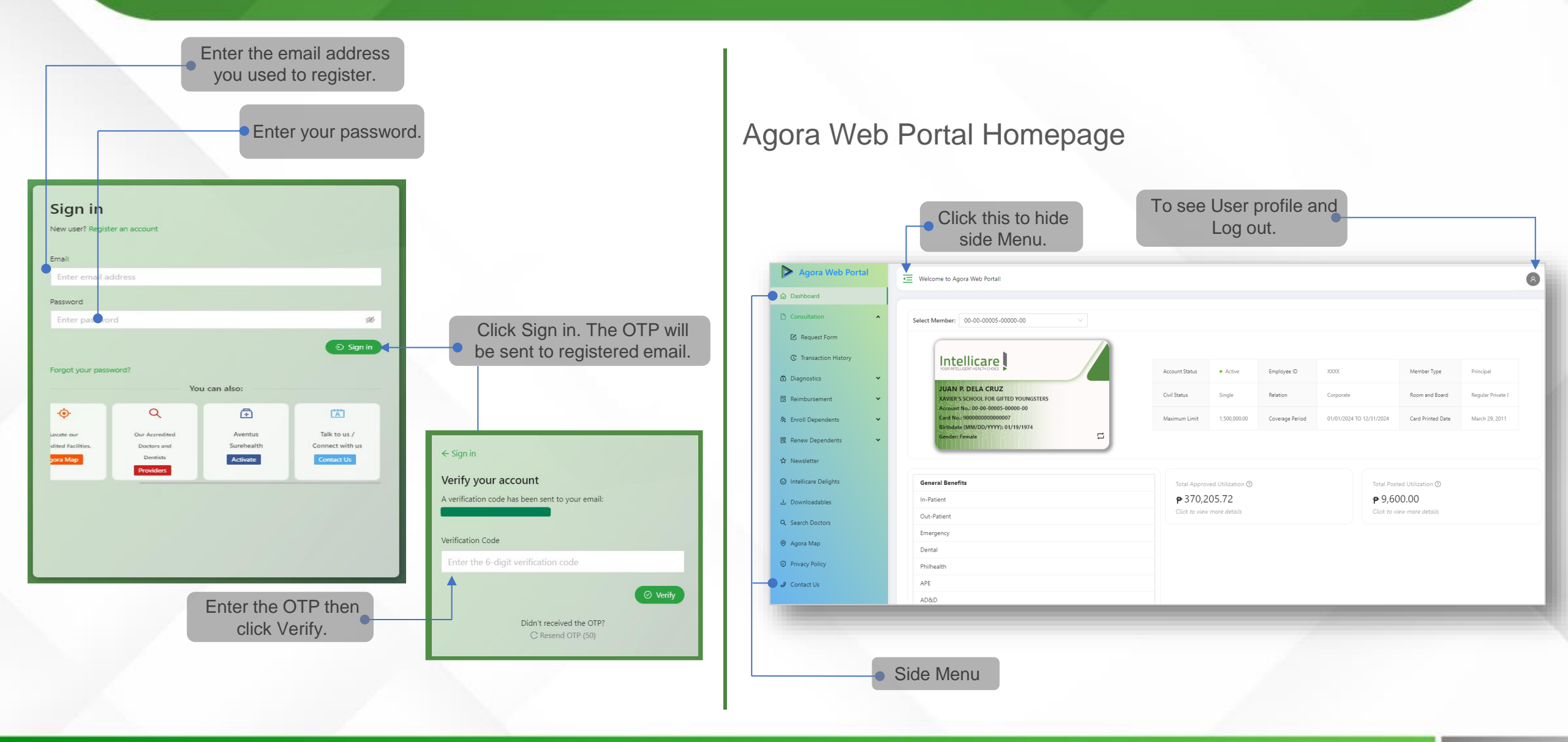

#### **Renewal Dashboard**

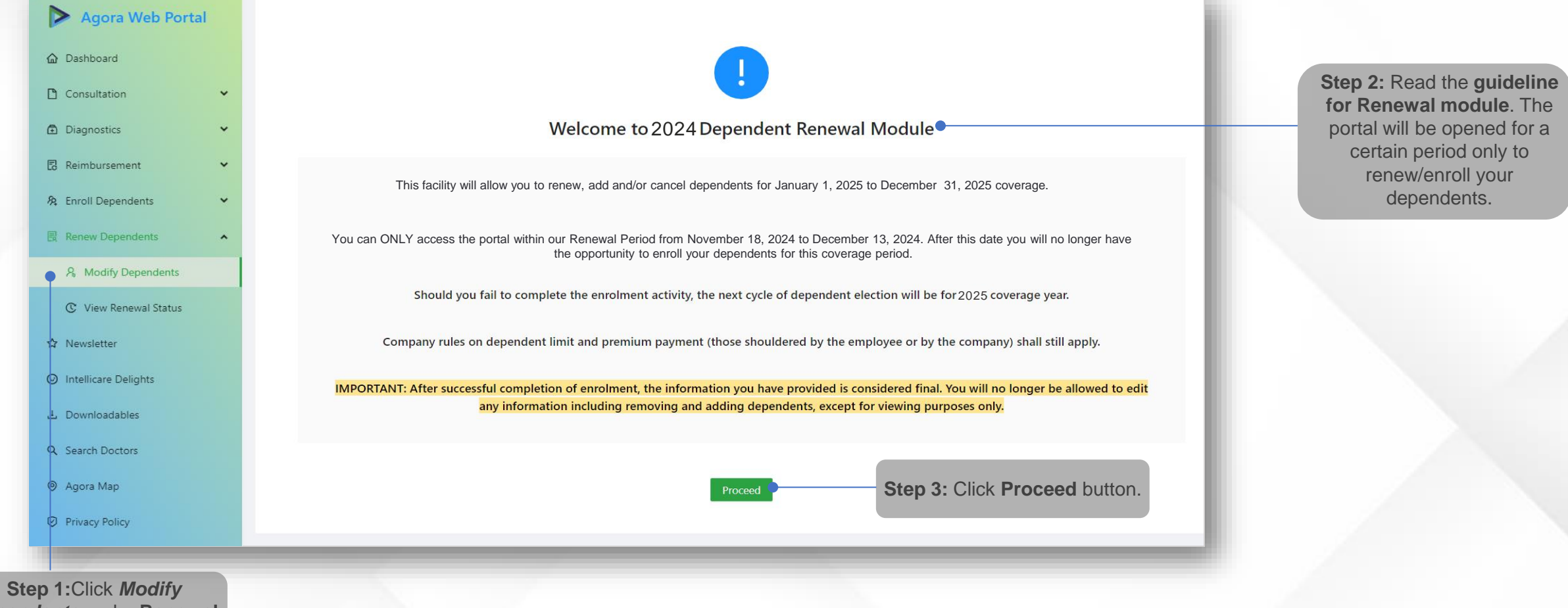

Dependents under Renewal Module.

(S) FULLERTON

### **Guide on Dependent Hierarchy:**

- <u>Company Paid dependents</u> Employees may enroll up to 4 qualified dependents and hierarchy below must be followed. Company will pay the premium of these qualified dependents:
  - Parents and spouse/domestic partner- should not be more than 65 years old
  - Siblings should be 30 days old to 23 years old; eldest to youngest; fully dependent financially to the employee
  - Children biological / legally adopted child from 0 to 23 years old; eldest to youngest; fully dependent financially to the employee

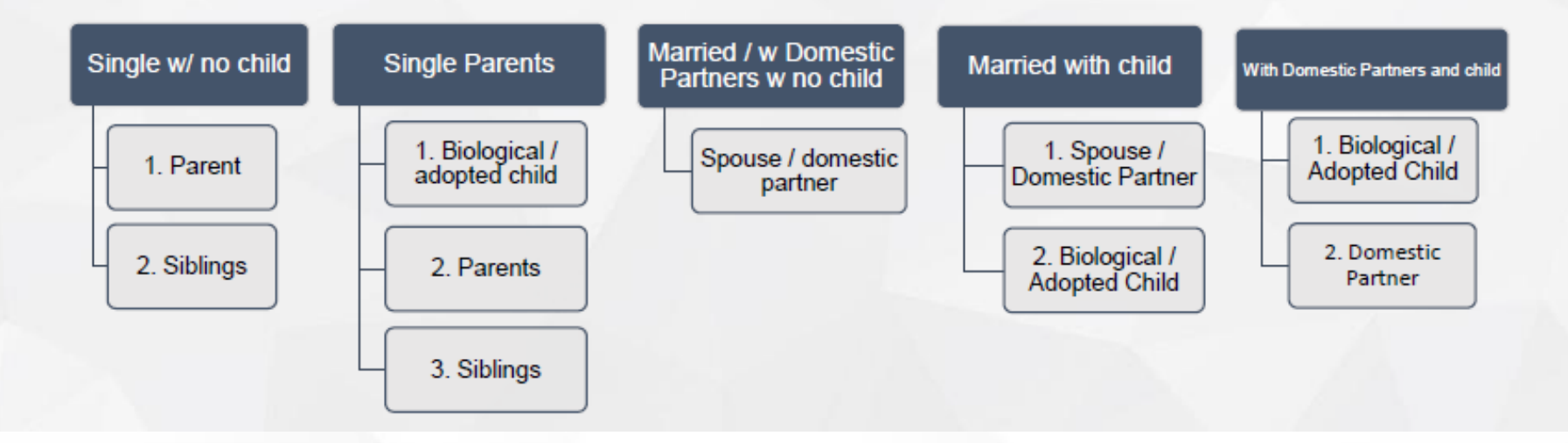

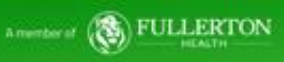

### **Guide on Dependent Hierarchy:**

- Employee Paid Dependents these are dependents who are not eligible under company paid category. It
  is also based on the employee's civil status. These are considered employee paid dependents:
  - Spouses/domestic partners and parents of any type of employee civil status 66 to 75 years old
  - Parents of married / with domestic partners up to 65 years old
  - Siblings / children 24 to 25 years old and are financially dependent to you, eldest to youngest
  - 5<sup>th</sup> or more dependents
    - Children up to 23 years old; eldest to youngest
    - Parent up to 65 years old

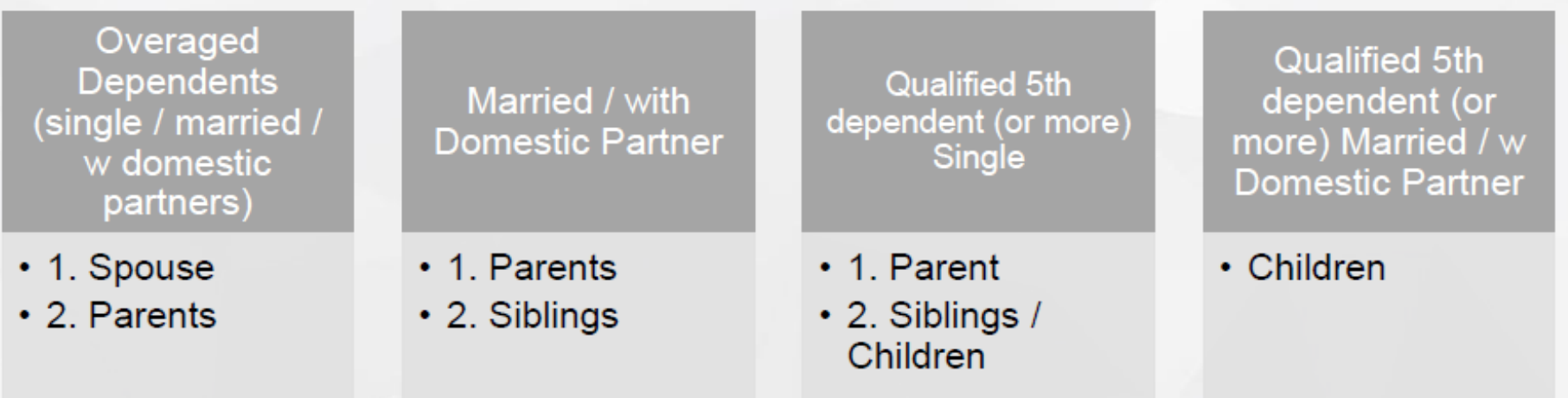

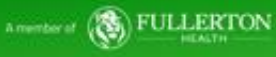

### **Guide on Dependent Hierarchy:**

Standard requirements (new enrollments only):

-Spouse – PSA / local civil registry marriage certificate -Domestic partner – should be submitted to Intellicare portal and <u>People Services via</u> <u>mySolutions Portal</u>)

- Latest Certificate of No Marriage (from Philippine Statistics Authority)
- signed <u>S&P Global's Domestic Partner Attestation Letter</u> and
- any of the two requirements:
  - Documentation showing proof of joint financial responsibility or economic interdependence(such as shared lease, joint bank account, or ownership of property); or
  - Barangay certification of co-habitation stating that the employee & his/her domestic partner live in the same address, including the duration of their residence therein.
- Children PSA / local civil registry birth certificate of the child; legal adoption papers
- Sibling and parent no need to submit if same surname as employee. If different, birth certificate of both sibling/parent and employee.

### **Authority to Deduct form:**

#### S&P Global

S&P Global Philippines Inc. / S&P Global Asia Pacific LLC HMO Employee Paid Dependents' Authority to Deduct Form

| Date          |  |
|---------------|--|
| Employee Name |  |
| EIN           |  |

| No. | Full Name of EE Paid Dependent | Relationship (Employee's<br>Parent, Spouse, Child) | is dependent covered by any<br>medical plan? | New Enrollment<br>OR Renewal? |
|-----|--------------------------------|----------------------------------------------------|----------------------------------------------|-------------------------------|
| 1   |                                |                                                    |                                              |                               |
| 2   |                                |                                                    |                                              |                               |
| 3   |                                |                                                    |                                              |                               |
| 4   |                                |                                                    |                                              |                               |

#### Notes:

- Voluntary Dependents' membership fee will be paid through salary deduction. The total rate per month will be distributed equally for deduction from February 2024 until January 2026.
- 2. Effective date of coverage is 01 January 2024 until 31 December 2024.
- 3. Once enrolled, I cannot cancel enrollment of my dependents during the coverage period.
- Benefit levels are the same as the employee's except when it's stated principal's/employees only in the Employee Insurance Handbook.
- For employees in S&P Global Asia Pacific LLC and employees within S&P Global Philippines inc. who are NOT considered performing services necessary to carry our PEZA registered activities (i.e. some employees within HR, finance, office support), premiums are subject to additional 12% VAT. Please reach out to People dervices to confirm

| TYPE OF DEPENDENT                              | MEMBERSHIP FEE per<br>person for 12 months<br>(PHP) | Computation of semi-<br>monthly deduction for<br>24 pay cycles (PHP) | Number of<br>Persons |
|------------------------------------------------|-----------------------------------------------------|----------------------------------------------------------------------|----------------------|
| Additional immediate (5th dependent onwards)   | ×                                                   | ×                                                                    |                      |
| Over Age Immediate                             |                                                     |                                                                      |                      |
| Child/Sibling 24-25 years old                  | x                                                   | ×                                                                    |                      |
| Spouse/Parent 66-70 years old                  | x                                                   | x                                                                    |                      |
| Spouse/Parent 71-75 years old                  | x                                                   | x                                                                    |                      |
| Extended of Married / with Domestic Partner En | ployee                                              |                                                                      |                      |
| Parent up to 65                                | x                                                   | x                                                                    |                      |
| Siblings up to 23 years old                    | x                                                   | x                                                                    |                      |
| Over Age Extended Dependent of Married Empl    | oyee / With Domectio Par                            | ther Employee                                                        |                      |
| Sibling 24-25 years old                        | x                                                   | x                                                                    |                      |
| Parent 66-70                                   | x                                                   | x                                                                    |                      |
| Parent 71-75 years old                         | x                                                   | x                                                                    |                      |
|                                                | •                                                   |                                                                      |                      |
| TOTAL Amount of Annual Membership Fee (num     | ber of persons y appual me                          | mbershin feel                                                        |                      |

| TOTAL Amount of Annual Membership Fee (number of persons x annual membership fee)           |  |
|---------------------------------------------------------------------------------------------|--|
| + TOTAL one-time card processing fee PHP 108 per person (applicable only to NEW dependents) |  |
| + TOTAL VAT (12% of total annual fee, if applicable)                                        |  |
| TOTAL Amount of Semi-Monthly Deductions (TOTAL amount of annual membership fee + card       |  |
| processing fee + VAT divided by 24)                                                         |  |

I, the undersigned, hereby acknowledge that the total amount of membership fees of the dependents reflected above shall be deducted from my salary every payday from February 2024 until January 2025.

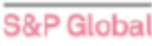

balance will be immediately demandable on the last amortization date, January 2025, and will be deducted in full from my salary.

#### Sabbatical Leave / Prolonged Unpaid Leave

In case I will go on subbatical leave or prolonged unpaid leave for more than 1 month; the remaining full year's balance will be deducted from my salary before I go on subbatical or prolonged unpaid leave.

#### Separation of Employment

Labso understand that separation of employment from S&P Global Philippines inc./S&P Global Asia Padfic LLC will mean discontinuance of my membership as well as my dependents. In case of voluntary separation (resignation) from the company or due to just cause termination (diamissid), the remaining/fill year balance well be deducted from my full and final pay.

For cases of separation due to redundancy or retrenchment, the remaining full year balance will not be deducted from my full and final pay. The same will also apply in case of my death / demise.

#### Death/Demise of Dependent

I will make sure to notify People Services immediately in case of death/demise of dependents. Deductions will automatically cease on the next applicable payroll cycle after my notice. The basis to stop the deductions is the date of my notice and not the date of death.

I have read the foregoing terms and conditions of S&P Global Philippines inc./S&P Global Asia Pacific LLC's Intellizere Dependent's Enrollment Policy, Before affluing my signature below and warrant that I fully understand the contents thereof. Henceforth, I authorize &&P Global Philippines inc./S&P Global Asia Pacific LLC to deduce from my salary the fees for my dependent/s enrollment.

Signature above printed name and date

Please save in duplicate (copy for yourself and for People Services)

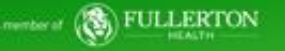

|                                                                  |                                                                                                    | 3    | Welcome to Agora Web Por | tal!                           |                                 |                         |                     | R                   |       |          |
|------------------------------------------------------------------|----------------------------------------------------------------------------------------------------|------|--------------------------|--------------------------------|---------------------------------|-------------------------|---------------------|---------------------|-------|----------|
|                                                                  |                                                                                                    | R    | enewal Form              |                                |                                 |                         |                     |                     |       |          |
|                                                                  | Step 4: Review                                                                                                    |      | VERIFY PRINCIPAL PROFILE |                                |                                 |                         |                     |                     |       |          |
|                                                                  |                                                                                                    |      | Account Number:          | 00-00-00005-00000-00           | Employee Number:                | 00-12345                | Full Name:          | HXLXN XLXRCXN XPXD  |       |          |
| Step 5: Click                                                    | Eligibility Criteria to                                                                                                    |      | Civil Status:            | MARRIED                        | Gender:                         | Female                  | Birth Date:         | June 6, 1977        |       |          |
| view Depend                                                      | dents Hierarchy and                                                                                                    |      | Job Position:            |                                | Effective Date:                 | January 1, 2019         | Hire Date:          |                     |       |          |
| • •                                                              | -ligibility.                                                                                                    |      | Regularization Date:     |                                | Email Address:                  | agoraavega@gmail.com    | Site:               | Р                   |       |          |
| This section is an overview of how civil status is defined, as v | vel as the eligible dependents appropriate for each one. Enrolment of dependent is based on hierarchy and eligibility oriteria.                                                                                                    |      | ELIGIBILITY CRITERIA     |                                |                                 |                         |                     |                     |       |          |
| Hierarchy and Eligibi                                            | lity of Dependents                                                                                                    |      | RENEW OR CANCEL EXISTIF  | NG DEPENDENTS. Please CHECK to | RENEW or UNCHECK to CANCE       | L existing dependent/s. |                     |                     |       |          |
| MARRIED EMPLOYEES                                                | REQUIREMENTS                                                                                                    |      | > ADDITIONAL DEPENDENTS  |                                |                                 |                         |                     |                     |       |          |
| 1. Legal Spouse<br>2. Children                                   | Not more than 65 years old.<br>Not more than 21 years old; biologica/legitimate/legally adopted; eldest to youngest                                                                                                    |      | AUTHORITY TO DEDUCT / F  | EES AND PAYMENTS               |                                 |                         |                     |                     |       |          |
| SINGLE EMPLOYEES                                                 | REQUIREMENTS                                                                                                    |      | > MEMBER CONSENT AND U   | NDERTAKING                     |                                 |                         |                     |                     |       |          |
| 1. Parents<br>2. Siblings                                        | Not more than 65 years old () FREE dependent, 1 Paying dependent)<br>21 years old and below, refers to youngest.<br>Birth centificate of chief inen for single parent/ Marinage contract of parents / Birth<br>centificate of parent Polarus of eligible dependents. |      |                          |                                | Initially all                   | evisting depende        | ante have th        | eir hoves checked   | d To  |          |
| SINGLE PARENT EMPLOYEES                                          | REQUIREMENTS                                                                                                    | Step | 6: To Cancel o           | r Renew                        | <ul> <li>cancel a de</li> </ul> | ependent, you m         | ust uncheck         | their boxes checked | don't |          |
| 1. Children                                                      | Not more than 21 years old; biological/legitimate/legally adopted; eldent to youngest<br>Marriage contract / Birth centificate of child/ren / Picture of eligible dependents                                                                                         | ex   | isting depende           | 11/5.                          | cancel, th                      | en your depende         | nt will be au       | utomatically renew  | ved.  |          |
| Note: For Birth certif                                           | icate & certificate of marriage, in lieu of NSO copies, copy from local civil<br>registry will be accepted.                                                                                                    |      |                          |                                |                                 |                         |                     |                     |       |          |
|                                                                  | HEALTHCARE BENEFITS ENHANCEMENTS                                                                                                    |      |                          |                                | TS Please CHECK to REN          | EW or UNCHECK to CANCE  | Levisting depende   | nt/s                |       |          |
| Single Employees                                                 | One (1) free qualified dependent - Upon regularization<br>For existing single employee as of December 31, 2015, they will be entitled to enroll<br>one (11 fram cultified devendent defense to two to 1 2015                                                         |      | · KEILEW OK CAIN         |                                | 15. Thease Children to Kein     | EW OF ONCHECK to CANCE  | L'existing depender | 110.5.              |       |          |
| Married Employees                                                | Newly hired married employees - Maximum of three (3) qualified dependents only.                                                                                                    |      | Last Name                | e First                        | Name                            | Midd                    | lle Name            | Birth Date          |       | Relation |
|                                                                  | Newly married employees from January 1, 2016 - Maximum of three (3) qualified<br>dependents only.<br>All existing married employees as of December 31, 2015 - Maximum of four (4)                                                                                    |      | XPXD                     | JXSS                           | xx                              | Т.                      |                     | Dec 04, 1975        |       | HUSBAND  |
|                                                                  | qualified dependents only.                                                                                                    |      | XPXD                     | SXXI                           | N JXSTXN                        | х.                      |                     | Nov 11, 2011        |       | SON      |
|                                                                  |                                                                                                    |      | XPXD                     | SHXI                           | NXXX JXSSXCX                    | Х.                      |                     | Mar 12, 2015        |       | DAUGHTER |
|                                                                  |                                                                                                    |      | XPXD                     | SHXI                           | NNX JXSSLXNX                    | x.                      |                     | Mar 30, 2017        |       | DAUGHTER |

A member of B FULLERTON

| ADDITIONAL DEPENDENTS                                                                                              |                                                                                          |                                              | Ste<br>vie                                                                     | ep 8: Once<br>w the detai                          | added, click <b>Depen</b><br>Is of the additional, | dents tab to renewed, and     |                |                     |                                       |                     |              |                      |                                       |                                        |                                      |                                 |                         |
|----------------------------------------------------------------------------------------------------|------------------------------------------------------------------------------------------|----------------------------------------------|--------------------------------------------------------------------------------|----------------------------------------------------|----------------------------------------------------|-------------------------------|----------------|---------------------|---------------------------------------|---------------------|--------------|----------------------|---------------------------------------|----------------------------------------|--------------------------------------|---------------------------------|-------------------------|
| DEPENDENTS     AUTHORITY TO DEDUCT / FEES AND PAYMENTS                                                             |                                                                                          |                                              | cai<br>Vie                                                                     | ncelled dep<br>ew Files to v                       | endent/s. User can view the uploaded d             | click file under<br>locument. |                | RENEW AND CAN       | ICEL EXISTING                         |                     |              |                      |                                       |                                        |                                      |                                 |                         |
| > MEMBER CONSENT AND UNDERTAKING                                                                                   |                                                                                          |                                              |                                                                                |                                                    |                                                    |                               | +              | Status              | RNB                                   | ATE V               | Limit        | Last Name            | First Name                            | Middle Name                            | Birth Date                           | Relation                        | Gender                  |
|                                                                                                    | *Note                                                                                    | :: You canno                                 | nt answer th<br>current                                                        | ne succeeding<br>t field blank.                    | g field if you leave the                           |                               |                | Cancel     Cancel   | REGULAR PRIVA                         | ATE V               | 100,000.00   | XPXD<br>XPXD<br>XPXD | SXXN JXSTXN<br>SHXNXXX JXSSXCX        | x.                                     | Nov 11, 2011<br>Mar 12, 2015         | SON<br>DAUGHTER                 | MALE                    |
| Step 7: Click Additional<br>Dependents in order to add<br>new dependents.                                          | ADDITIONAL DEPENDI     Lastname     R Enter Lastname     Firstname     A Totar Firstname | ENTS                                         |                                                                                | Civil Status     Relation                          | Select Status                                      |                               |                | Cancel              |                                       |                     | 100,000.00   | XPXD                 | SHXNNX JXSSLXNX                       | x                                      | Mar 30, 2017                         | DAUGHTER                        | FEMALE                  |
| ds marked with asterisk (*) must<br>e filled out. Answer the fields in<br>sequence.                                | Middlename<br>R Enter Middlename<br>* Gender                                             | Select Gender                                |                                                                                | • RNB                                              | Select RNB<br>Select Limit                         | v                             | •              | ADDITIONAL          | Status           O         Additional | Last Nan<br>DELA CR | ne F<br>UZ J | rst Name<br>IAN      | Middle Name                           | Birth Date<br>Jan 19, 1994             | Relation<br>BROTHER                  | Gender<br>MALE                  | View Files              |
| Once the Principal select their<br>lependent's relation, RNB and<br>Limit will automatically fill out.             | Birthdate Select date                                                                    | Photocopy will suffice For                   | Requi<br>updates in coverage due to Life (                                     | ired Attachments Changing Events supporting docume | ints are required atleast 1. such as:              | Che                           | eck the<br>dep | e status<br>pendent | s for cano<br>ts if corre             | cel/re              | new          | tł                   | If the use                            | er want's<br>, they ca                 | to chan<br>n go ba                   | ge<br>ck to                     |                         |
| Provide atleast 1 copy of required document.                                                                       |                                                                                          | Note Accepts Jpgpng.<br>Marriage Certificate | Photocopy<br>Photocopy of bin<br>Photocopy of pers<br>and .pdf file type only. | of marriage certificate                            |                                                    |                               |                |                     |                                       |                     |              |                      | depend                                | lents tab                              | to edit i                            | ng<br>t.                        |                         |
| Note: System only accept file that<br>is in .jpg, .png, and .pdf file type.<br>And not exceeding in 4mb file size. |                                                                                          | Birth Certificate                            | ىك<br>•<br>ب                                                                   | Click to Upload<br>sample,jpg<br>Click to Upload   | o                                                  | > Revie                       | w the          | details             | existing de<br>of additiont/s.        | onal                | NTS. Plea    | Note:<br>new         | K to RENEW or<br>You canr<br>depender | UNCHECK to<br>not edit th<br>nt once y | o CANCEL ex<br>ne detail<br>ou click | isting dep<br>s of yo<br>the Ad | oendent/s.<br>our<br>Id |
| lick <b>Add Dependent</b> button to tially add your new dependent.                                                 |                                                                                          |                                              | ىل                                                                             | Click to Upload                                    |                                                    |                               |                |                     |                                       |                     |              | deper<br>re          | ndent butt<br>cord by cl              | on, but y<br>icking the                | ou can d<br>e <b>Delete</b>          | delete i<br>icon.               | iťs                     |
|                                                                                                    |                                                                                          |                                              | ADD                                                                            | NEW DEPENDENT                                      |                                                    |                               |                |                     |                                       |                     |              |                      |                                       |                                        |                                      | Inte                            | ellicare 🏾              |

Fie b

|                                                  |                                                                                                    | AUTHORITY TO DEDUCT / FEES AND PAYMENTS                                                                                                    |                                                                    |                                                        |                                                     |                                         |                                    |                                                   |                        |               |              |
|--------------------------------------------------|----------------------------------------------------------------------------------------------------|----------------------------------------------------------------------------------------------------|--------------------------------------------------------------------|--------------------------------------------------------|-----------------------------------------------------|-----------------------------------------|------------------------------------|---------------------------------------------------|------------------------|---------------|--------------|
| > DEPENDENTS                                     |                                                                                                    | ₿                                                                                                    |                                                                    |                                                        |                                                     |                                         |                                    |                                                   |                        | 1             |              |
| AUTHORITY TO DEDUCT / FEES AND PAYMEN            | ITS                                                                                                    | I hereby confirm that the details provided by me regardin<br>false or untrue or misleading or misrepresented, I am awa<br>towards activating my dependents insurance. I who is a<br>towards activating my dependents insurance.                                                                                                    | ng my dependents are true and<br>vare that I may be held liable fo | correct to the best of my<br>r it. I also give my empl | v knowledge al<br>oyer consent to<br>are for the He | nd belief. In case<br>o share the relev | any of the inf<br>ent details with | ormation is fo<br>h the benefits<br>endent/s fron | ound to be<br>provider |               |              |
| MEMBER CONSENT AND UNDERTAKING                   |                                                                                                    | payout.                                                                                                    | the company to deduct the con                                      | esponding employee si                                  | are for the rie                                     | atti benefits of                        | my paying acp                      | endenty's pon                                     | i iliy                 |               |              |
|                                                  | Aut                                                                                                    | 9: Read and Check<br>nority to deduct to<br>proceed.                                                                                                    |                                                                    |                                                        |                                                     |                                         | A                                  | A pictu<br>uthorit                                | ire fori<br>y to D     | mat o<br>educ | of y<br>ct F |
| 10: Click the "Member                            | MEMBER CONSENT AND UNDERTAKING     For purposes of evaluating and processing your Renewal under the Health Service Agreement, Intellicare/Avega Man     for purposes of evaluating and processing your Renewal under the Health Service Agreement, Intellicare/Avega Man                                                                                                    | aged Care, Inc. ("Intellicare/Avega") seeks your authorization, consent, and grant                                                                                                    | Dependent summ                                                     | hary.                                                  |                                                     |                                         | Middle                             |                                                   |                        |               | Vie          |
| ent and Undertaking".<br>the form and tick the 3 | or access to and/or collection, processing, and discosure or your personal information. This covers all details provide<br>meritorious.<br>Your Information will be stored by Intellicare/Avega for the five (5) years, without prejudice to your rights to reasonal                                                                                                    | a by you through this portal, including your supporting documents if                                                                                                    | © Renew                                                            | REGULAR 100000.                                        | 00 XPXD                                             | JXSSXX                                  | Name<br>T.                         | Dec 04,<br>1975                                   | HUSBAND                | MALE          | Fil          |
| to be able to proceed.                           | right to lodge a complaint before the National Privacy Commission. Intellicare/Avega has ensured the protection of y<br>correct or update your Information, or if you have any inquiries, please write us at Avega Managed Care, Inc. 14th Flo<br>Village, Makati City, addressed to our Data Protection Officer or email our DPO at dpo@avega.net.ph.                                                                                        | our Information, in accordance with its privacy policy. Should you wish to access,<br>or Phil. AXA Building. Sen, Gil Puyat Avenue Corner Tindalo Street, San Antonio                                                                                                    | ( Cancel                                                           | REGULAR 100000.<br>PRIVATE                             | 00 XPXD                                             | SXXN JXSTXN                             | х.                                 | Nov 11,<br>2011                                   | SON                    | MALE          |              |
|                                                  | You agree to hold Intellicare/Avega, and its officers, directors, stockholders, employees, consultants, and doctors free<br>from or connected with the collection, processing and release or disclosure of the your information, including, but no                                                                                                    | and harmless from all claims, suits, charges, fees, damages or liabilities arising<br>timited to, your medical records, done in accordance with the processing of<br>the back does not be the most of the control of the second and the second and the sec | (©) Cancel                                                         | REGULAR 100000.<br>PRIVATE                             | 00 XPXD                                             | SHXNXXX<br>JXSSXCX                      | х.                                 | Mar 12,<br>2015                                   | DAUGHTER               | FEMALE        |              |
|                                                  | you remousement request make read the above and nereby consent to the processing or my personal mormation<br>above.                                                                                                    | sounnued anough ans portain accordance with the purpose mentioned                                                                                                    | (©) Cancel                                                         | REGULAR 100000.                                        | DELA                                                | JXSSLXNX                                | х.                                 | Mar 30,<br>2017                                   | DAUGHTER               | FEMALE        |              |
|                                                  | I have read the above and hereby consent to the processing of my personal information submitted through<br>I acknowledge that all of the procedures indicated in my request have been done and confirm that the info<br>aware that under Article 175 of the Revised Penal Code using false medical certificate or submitting any a<br>information in relation to my request for reimbursement is punihable by law and can be a cause for term | this portal in accordance with the purpose mentioned above.<br>mation and amounts submitted through this portal are in order. I am also<br>tered or forged document or any document containing false statements or<br>nation of mw emolowment under the Labor Code. including amembership in                                                                                                    | (O) Additional                                                     | PRIVATE 100000                                         | CRUZ                                                | JUAN                                    | A                                  | 1994                                              | BROTHER                | MALE          | < [          |
|                                                  | Avega.                                                                                                    | ents i submitted are insufficient, my request shall be denied.                                                                                                    |                                                                    |                                                        |                                                     |                                         |                                    |                                                   |                        | Submit        |              |
|                                                  | Proceed                                                                                                    |                                                                                                    | Stop                                                               | 11. Click S                                            | ubmit                                               | button                                  | to final                           | l <b>izo</b> th                                   | o rono                 |               | Δ            |

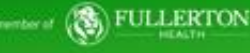

| Dashboard                                   |                                                                                                    |                |
|---------------------------------------------|----------------------------------------------------------------------------------------------------|----------------|
| Consultation                                | STATUS GUIDELINE RENEWAL STATUS GUIDELINE                                                                                                    |                |
| Diagnostics                                 | Image: OpenDING       Image: OpenDING       Image: OpenDING |                |
| 🛛 Reimbursement 💙                           | backend service for process retained/renewed added dependent cancelled from the processing portal                                                                                                    |                |
| A Enroll Dependents                         | O Note For Actual HMO Status. Click Reference Number once processed.                                                                                                    |                |
| Renewal                                     |                                                                                                    |                |
| A Modify Dependents                         | View Renewal Status                                                                                                    |                |
| C View Renewal Status                       |                                                                                                    |                |
| ☆ Newsletter                                | Reference No. Last Name First Name Middle Name Birthdate Relation Gender Status Renewal Status Action that the user in Renewal mod                                                                                                    | r made<br>Iule |
| Intellicare Delights                        | AR0723-000022 Samplelastname Samplefirstname Samplemidname Jan 01 2010 Child Male O PROCESSED O RENEWED                                                                                                    | 0.101          |
| Search Doctors                              |                                                                                                    |                |
| Ø Agora Map                                 |                                                                                                    |                |
| Privacy Policy                              |                                                                                                    |                |
| Contact Us                                  |                                                                                                    |                |
|                                             |                                                                                                    |                |
| p 12: Click view                            | clickable once status is     pending/processed status from                                                                                                    |                |
| wai <b>Status</b> to see<br>enewal details. | if their dependents is website indicates automated processing which adheres to the                                                                                                    |                |

### **Renewal Status**

### **View Renewal Status**

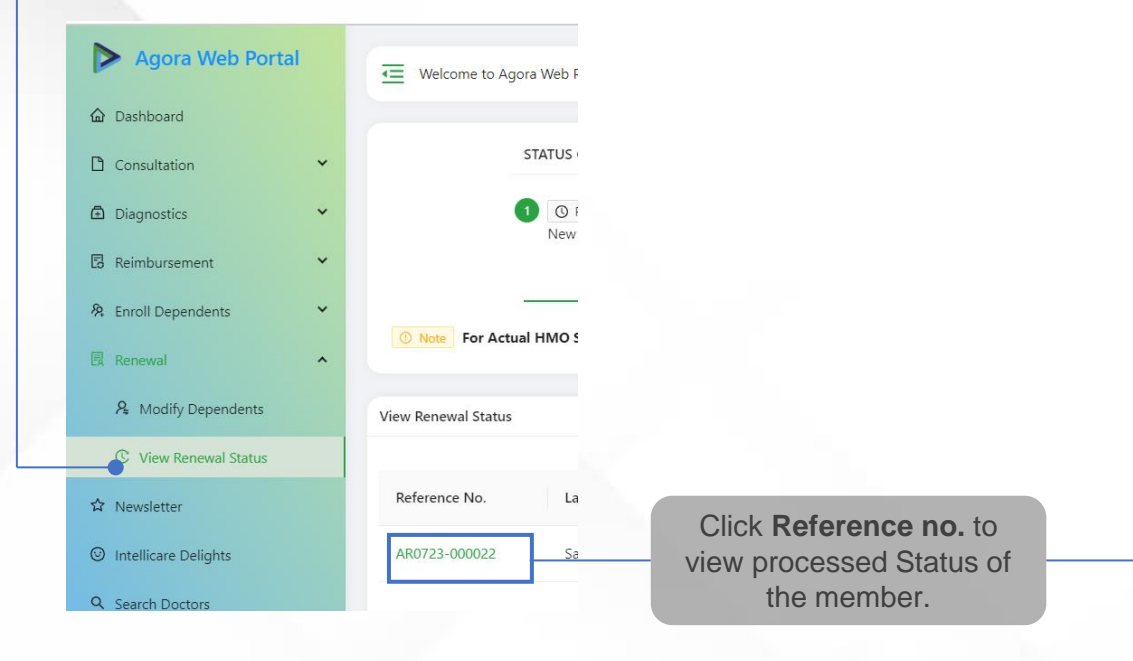

| Account No.           | Regularization Date                |
|-----------------------|------------------------------------|
| 8                     | N/A                                |
| Contract              | Paper and Paper                    |
| 5                     | REGULAR PRIVATE                    |
| Creature              | Lincit                             |
| U                     | 75000                              |
| Fernínica Nuesbar     | Paritian                           |
|                       | SUPERVISOR, TRANSACTION PROCESSING |
| Member Tune           | lob level                          |
| Dependent             | C05                                |
| Last Name             | Site                               |
| LNAME                 | CEBU                               |
| First Name            | Corporate Account                  |
| FNAMEEEE              |                                    |
| Middle Name           | Company                            |
| MNAME                 | Company                            |
| Righted sto           | Contraptor                         |
| 5/19/2022 12:00:00 AM |                                    |
| Gender                | Department                         |
| Male                  |                                    |
| Civil Status          | Payshare                           |
| SINGLE                |                                    |
| Relation              | Email Address                      |
| DAUGHTER              |                                    |
| Effective Date        | Philhealth Rider                   |
| September 15. 2023    | NO                                 |
| Hire Date             | Remarks                            |
| February 16. 2016     |                                    |

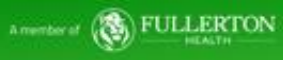

### Downloadables:

| Agora Web Portal Dashboard | Communication with the second second | ۵                                                                                                    |                                                                                                    |
|----------------------------|----------------------------------------------------------------------------------------------------|----------------------------------------------------------------------------------------------------|----------------------------------------------------------------------------------------------------|
| Consultation               | Select Category                                                                                                    |                                                                                                    |                                                                                                    |
| Diagnostics                | ALL                                                                                                    |                                                                                                    |                                                                                                    |
| Reimbursement 🗸            |                                                                                                    |                                                                                                    | Stop 2: Users can also download the UMO Plan and access the necessary                                                                                                    |
| R Enroll Dependents 👻      |                                                                                                    |                                                                                                    | suidelines for securing their enrollment. Just Click this window                                                                                                    |
| Renew Dependents           | Balan         Balan         Balan <th< td=""><td></td><td>guidennes for securing their enrollment. Just Click this window.</td></th<>                                                                                                    |                                                                                                    | guidennes for securing their enrollment. Just Click this window.                                                                                                    |
| ☆ Newsletter               | Control Control C     |                                                                                                    |                                                                                                    |
| Intellicare Delights       | HMO PLAN Werner SAMPLE ATD                                                                                                    |                                                                                                    |                                                                                                    |
| Downloadables              | (Click to view more details)                                                                                                    |                                                                                                    |                                                                                                    |
| Search Doctors             | HMO PLAN                                                                                                    |                                                                                                    | Agora Web Portal                                                                                                    |
| Ø Agora Map                | SAMPLE EUGIBILITY<br>(Click to view more details)                                                                                                    |                                                                                                    |                                                                                                    |
| Privacy Policy             |                                                                                                    |                                                                                                    | Consultation    Select Category                                                                                                    |
| P Contact Us               |                                                                                                    |                                                                                                    | Diagnostics ×                                                                                                    |
|                            |                                                                                                    | SAMPLE ATD odf                                                                                                    | C Reinbursement                                                                                                    |
|                            |                                                                                                    |                                                                                                    | A:         trivil Dependents         Image: Constraint of the second second seco                         |
|                            |                                                                                                    |                                                                                                    | Image: Contract of the second second seco |
|                            |                                                                                                    | 681                                                                                                    | Newsletter     HMO PLAN     SAMPLE ATD                                                                                                    |
|                            |                                                                                                    | SAMPLE EMPLOYEE DISCLAMER & AUTHORITY TO                                                                                                    | DEDUCT FORM                                                                                                    |
|                            |                                                                                                    | The cost of each VPD (Voluntary Paid Department) enrollment may vary dep<br>Plan that you selected, below in the annual premium.                                                                                  | asending on the HMO Health O Cover Development                                                                                                    |
|                            |                                                                                                    | ROOM & BOARD                                                                                                    | MBL 2023-2024 SAMPLE EUGBLITY                                                                                                    |
|                            |                                                                                                    | Immediate Dependents (parents of single employee, brothers, sister, excer<br>> Payward<br>> Sensi Britate                                                                                                    | es children under eligible ap)<br>XX XX<br>XX XX<br>XY XY<br>XY XY                                                                                                    |
|                            |                                                                                                    | Regular Private     Large Private     Junior Suite                                                                                                    | XX     XX       XX     XX       XX     XX                                                                                                    |
|                            |                                                                                                    | Extended Dependents (existing parents of married employee under eligible<br>permanent employees)<br>> Passaurt                                                                                                    | Ne age and over-aged children of                                                                                                    |
|                            |                                                                                                    | Semi-Private     Regular Private     Large Private                                                                                                    | XX XX<br>XX<br>XX XX<br>XX                                                                                                    |
|                            |                                                                                                    | Junior Suite     Extended Dependents (existing over-aged parents)     Persevand                                                                                                    |                                                                                                    |
| p 1: Select "              | Downloadables" from the menu to                                                                                                    | > Semi-Private<br>> Regular Private<br>> Large Private                                                                                                    | Step 3: Click Download button to downlo                                                                                                    |
| ess and                    | download any HMO policy                                                                                                    | > Junior Suite                                                                                                    | the file.                                                                                                    |
| uirement/s or              | guidelines that may be needed.                                                                                                    | For all employees who will be renewing/adding VPD/5 during the HMO ren<br>date of the contract will be on (month-date-year). The memo for dependen<br>employee once reviewed and verified by the HR benefit team. | newal period, the effectsofy<br>ints will be sent directly to the                                                                                                    |
|                            |                                                                                                    |                                                                                                    |                                                                                                    |
|                            |                                                                                                    |                                                                                                    |                                                                                                    |

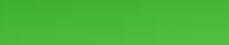

A member of BULLERTON

## **Privacy Policy**

|                        | Agora Web Portal Privacy     Notice                                                                                                    |      |
|------------------------|----------------------------------------------------------------------------------------------------|------|
| Agora Web Port         | The Welcome to Agora Web Portal!                                                                                                    |      |
| 🟠 Dashboard            |                                                                                                    |      |
| Consultation           | Agora Web Portal Privacy Notice                                                                                                    |      |
| Diagnostics            | Hi Agora Web Portal User,<br>Agora values your privacy and this notice is meant to help you understand how we protect the information you provide.                                                                                                    |      |
| 🛛 Reimbursement        | Our people are working hard to ensure you remain in control of your data. So please take time to read this before you continue signing up.                                                                                                    |      |
| 兔 Enroll Dependents    | What we collect and why.                                                                                                    |      |
| Renew Dependents       | <ul> <li>HMO coverage, our partner medical institutions and our Company and to interact with you directly. But to do this we need the following information from your end</li> </ul>                                                                                                    |      |
| ☆ Newsletter           | 1. Your name, sex, and age<br>2. Your address                                                                                                    |      |
| ☑ Intellicare Delights | 3. Your contact number<br>4. Intellicare Account Number                                                                                                    |      |
| L Downloadables        | 5. Intellicare Card Number<br>6. Copy of a Government Issued ID<br>7. Copy of your Intellicare Card ID                                                                                                    |      |
| Q Search Doctors       | This set of information will be used further for other purposes. Specifically, we collect your name, sex, age, address, IntellicareDetails, and Identification Cards to verify your identity and membership in the Intellicare Network and to reach o                                                                                                    | out  |
|                        | to you in cases of public service announcements. Collecting your contact details like mobile number and email allows us to send you confirmation of registration in this Web App, as well as updates and materials you may like. For example, there are updates in our services, you will know them with a notification sent via this Web App. Please note, we will only send you marketing materials if you give your specific consent, which you will see later on.                                                                                                    | , if |
| Privacy Policy         | All those we collect from you are treated as private and confidential.                                                                                                    |      |
| 🥔 Contact Us           | Reviewing, Updating, Removing and deleting your information<br>You can request to update and delete Web App account information by sending your request to our data protection officer, via dpo@intellicare.net.ph.                                                                                                    |      |
|                        | Note, however, that deleting your account information will automatically result in the deactivation of your access to this Web App.                                                                                                    |      |
|                        | To be clear, your HMO information is treated separately and is subject to the Privacy Policy of Intellicare and the Benefit Plan of your Employer. In other words, deleting Web App account information does not result in the deletion of your HMO information as the latter is governed by the Benefit Plan provided by your employer. But if you want to withdraw your consent to our use and/or disclosure of your personal data for the delivery of HMO services, just bear in mind that we may no longer be able to serve you nor provide you with the products and services that you require. | ət   |
|                        | When Intellicare shares your information                                                                                                    |      |

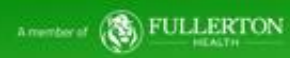

### Contact Us

|                                       | E Welcome to Agora Web Portal!                                                                                                  |                                                                                                    |                                                                                                    | 8                     |                                                                                                    |                          |                                               |
|---------------------------------------|----------------------------------------------------------------------------------------------------|----------------------------------------------------------------------------------------------------|----------------------------------------------------------------------------------------------------|-----------------------|----------------------------------------------------------------------------------------------------|--------------------------|-----------------------------------------------|
| Dashboard<br>Consultation             | Social Media Channels                                                                                                    |                                                                                                    |                                                                                                    |                       |                                                                                                    |                          |                                               |
| Viagnostics 🗸 🗸                       | Ø VISIT OUR WEBSITE     If Visit Our Facebook Page     ✓ Follow Us On Twitter     O Youtube Channel     I                       | Instagram Follow Us On LinkedIn                                                                                        |                                                                                                    | - 8                   |                                                                                                    |                          |                                               |
| imbursement 🗸                         | Feliza Office<br>4th, 7th, 11th Floors Feliza Building, 108 V.A. Rufino Street (formerly Herrera Street), Legaspi Village, Mak  | ati City, Philippines 1229                                                                                             |                                                                                                    |                       |                                                                                                    |                          |                                               |
| nroll Dependents 🗸                    | <b>Skyland Office</b><br>LG Floor, Skyland Plaza Condominium, Senator Gil Puyat Avenue corner Tindalo Street, San Antonio Villa | ge, Makati City, Philippines 1203                                                                                      |                                                                                                    |                       |                                                                                                    |                          |                                               |
| Newsletter                            | AXA Office<br>3rd,12th,18th Floors AXA Life Bldg. 1286 Senator Gil Puyat Avenue corner Tindalo Street, San Antonio Vil          | lage, Makati City, Philippines 1203                                                                                    |                                                                                                    |                       |                                                                                                    |                          |                                               |
| Intellicare Delights<br>Downloadables | <b>Cagayan de Oro Office</b><br>Rooftop, CFI Community Cooperative Bldg. Tiano-Mabini St., Cagayan de Oro, Philippines 9000     |                                                                                                    |                                                                                                    | - 11                  |                                                                                                    |                          |                                               |
| Search Doctors                        | Trunkline                                                                                                    |                                                                                                    |                                                                                                    |                       |                                                                                                    |                          |                                               |
| Agora Map                             | <ul> <li>(02) 8783-4000</li> <li>(02) 7902-3400</li> </ul>                                                                      | Call Support                                                                                                    |                                                                                                    |                       |                                                                                                    | •                        |                                               |
| Privacy Policy                        | Text Support: (HO & Calamba)<br>• Globe: 0917-805-2502 / 0917-315-0082                                                          | <ul> <li>Globe: 0917-840-4894 / 091</li> <li>Smart: 0920-970-4724 / 095</li> <li>Sun: 0922-891-3957 / 0932-</li> </ul> | 7-522-3124<br>18-561-3513<br>.860-2533                                                                                         |                       |                                                                                                    |                          |                                               |
| Contact Us                            | <ul> <li>Smart: 0920-951-8452 / 0998-561-3512</li> <li>Sun: 0922-891-3925 / 0932-860-2532</li> </ul>                            | Regional and Satellite Offices                                                                                         |                                                                                                    |                       |                                                                                                    |                          |                                               |
|                                       |                                                                                                    | CALAMBA - (049) 554-9900                                                                                               | Call Support:<br>Sun - 0932-860-2533<br>Smart - 0998-561-3513<br>Globe - 0917-522-3124<br>Text Support:<br>Sun - 0932-860-2532 | CEBU - (032) 260-9800 | Call Support:<br>Sun - 0922-837-7094<br>Smart - 0920-907-3708<br>Globe - 0917-566-1848<br>Text Support:<br>Sun - 0925-321-3871<br>Smart - 0998-843-2488 | BACOLOD - (034) 488-7080 | Call & Text Support:<br>• Sun - 0933-874-3864 |
|                                       |                                                                                                    |                                                                                                    | <ul> <li>Smart - 0998-561-3512</li> <li>Globe - 0917-315-0082</li> </ul>                                                       |                       | <ul> <li>Globe - 0917-830-7102</li> </ul>                                                                                                    |                          |                                               |

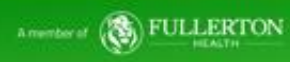

## **Frequently Asked Questions**

- What is Agora Web Portal? Agora Web Portal is a counterpart application of the Agora Mobile Application. It is designed solely
  for an active HMO cardholders of Intellicare and Avega in order to view their utilizations, as well as their dependent's utilization.
  Principal members may also enroll or renew their dependents, on a given time frame using this portal.
- 2. What if I provided the wrong information regarding my dependent? Any changes in the Principal's or Dependent's information must be endorsed manually by lodging a ticket to <u>S&P Global's mySolutions Portal</u>.
- 3. How long the endorsement can be processed? RPA(Robotics Process Automation) will process the endorsement realtime.
- 4. Can I upload any type of file? You may only upload documents with the file extension .pdf, .jpg, .jpeg, and/or .png. Take note that file size must not exceed 4MB.
- 5. Once I enrolled my dependents, are they already members? Enrollment of dependents does not ensure membership activation in the HMO plan. Please check Account Profile to see status of membership.
- 6. Who should I reach out to if I encounter an error on the website? Please get in touch with the designated contact person by sending an email to <u>mobile.dev@intellicare.com.ph</u>. In the email subject line, kindly specify "COMPANY NAME ERROR ENCOUNTERED." Ensure that you attach a screenshot of the error, provide your registered email address, method of accessing (i.e. personal wifi, VPN, Office Wifi/LAN, personal device or company device) and include your active HMO account number.

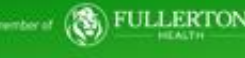

# THANK YOU!

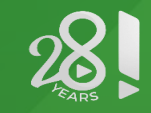

CARING IN INFINITE WAYS